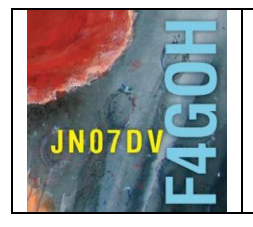

# HAM Radio avec le Raspberry Pi Partie 3

Prérequis : Avoir réalisé le tutoriel HAM Radio avec le Raspberry Pi Partie 1 et 2.

## Sommaire :

# Partie 3 : Utilisation standard de la clé RTL-SDR

| 3.1 Introduction                                              | P. 2  |
|---------------------------------------------------------------|-------|
| 3.2 Installation de GQRX                                      | P. 3  |
| 3.3 Installation de la clé RTL-SDR                            | P. 4  |
| 3.4 Ecouter de la VHF avec GQRX                               | P. 9  |
| 3.5 Ecouter de la HF avec GQRX                                | P. 11 |
| 3.6 Décodage FT8 avec GQRX                                    | P. 12 |
| 3.7 Premiers pas avec GNU Radio                               | P. 13 |
| 3.8 Utiliser une image disque avec les logiciels préinstallés | P. 14 |

Version du 16/02/2021 V1.4

#### Conseil :

Ce tutoriel ne détaille pas la technologie SDR (Software define Radio). Pour en savoir plus, regarder la vidéo de Sylvain : <u>Les matériels et logiciels SDR par F4GKR</u>

Dans ce dernier tutoriel concernant Raspbian en mode graphique, j'explique la procédure d'installation de logiciels courants utilisant la clé de réception RTL-SDR. Depuis plusieurs années, cette fameuse clé n'a cessé d'évoluer. La dernière version est la clé RTL-SDR V3.

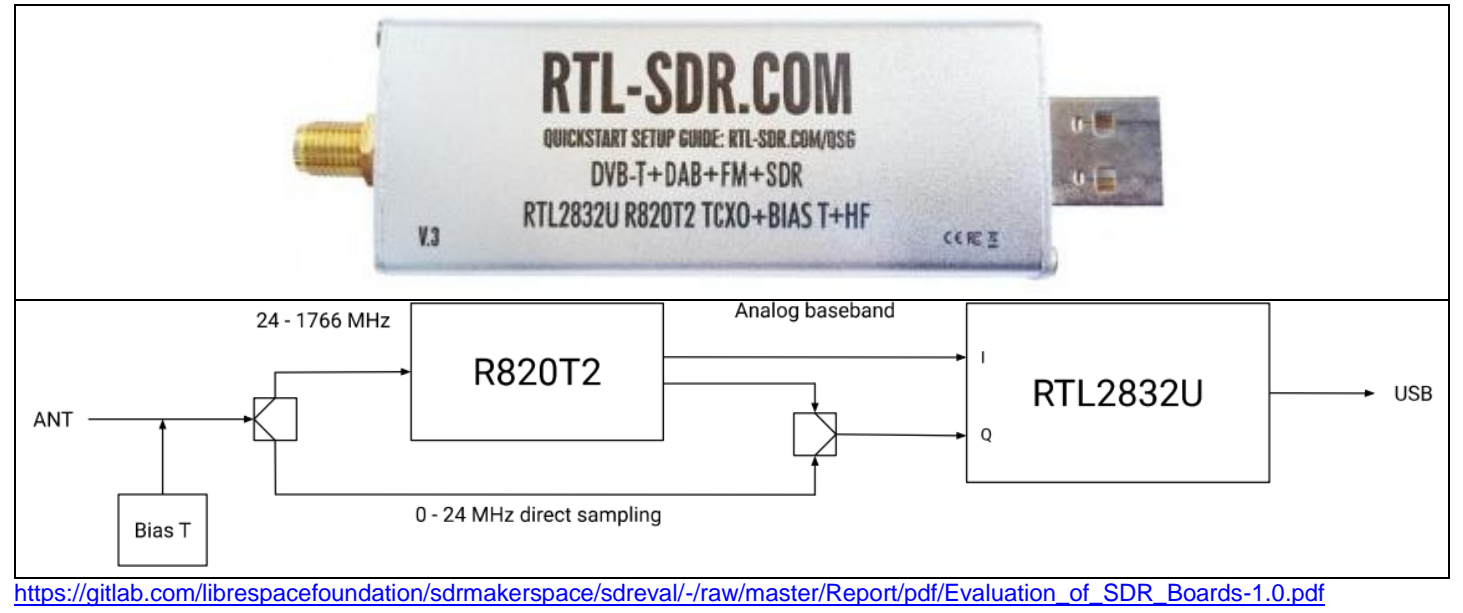

La structure interne montre les 2 circuits intégrés principaux ainsi que deux « commutateurs » permettant de commuter entre la bande HF et VHF/UHF. De plus, la clé dispose maintenant d'un Bias T évitant d'utiliser une alimentation extérieure pour un préamplificateur.

Il ne faut pas hésiter à consulter le site officiel de la clé et parcourir les différents menus.

https://www.rtl-sdr.com/rtl-sdr-blog-v-3-dongles-user-guide/

| RTL-SDR (RTL28 | 332U) and software defined ra | dio news and projects. Als             | so featuring Airspy, H | HackRF, FCD, SDRplay and more. |
|----------------|-------------------------------|----------------------------------------|------------------------|--------------------------------|
|                |                               | ······································ |                        |                                |

| HOME ABOUT RTL-SDR  | QUICK START GUIDE      | FEATURED ARTICLES 🔻         | SOFTW | ARE 🔻                 | SIGNAL ID WIKI | FORUM | RTL-SDR STORE     | GUIDE BOOK | CONTACT |
|---------------------|------------------------|-----------------------------|-------|-----------------------|----------------|-------|-------------------|------------|---------|
|                     |                        | TUTORIALS                   | ►     | AIR AN                | D MARINE       | ►     | ADS-B AIRCRAFT R  | ADAR       |         |
|                     |                        | PRODUCT REVIEWS             | ►     | SATEL                 | LITE           | ►     | ACARS DECODING    |            |         |
| <b>NILICK START</b> | r guide<br><b>Prnm</b> | INTERESTING                 | ►     | TERRESTRIAL           |                |       | AIS SHIP TRACKING |            |         |
|                     |                        | QUICK START GUIDES          | ►     | SINGLE BOARD COMPUTER |                |       | DECODING WEATHE   |            |         |
| DLI CUD             |                        | DIRECT SAMPLING MOD         |       | RADIO                 | ASTRONOMY      | ►     |                   |            | -       |
| VIT-2NV             | .601/1                 | ROUNDUP OF SOFTWARE DEFINED |       | OTHER 🕨               |                | Þ     |                   |            |         |
|                     |                        | RADIOS                      |       | 1                     |                |       |                   |            |         |
|                     |                        | KERBEROSSDR                 |       | -                     |                |       |                   |            |         |

Malgré cela, je n'ai jamais trouvé ce site très clair. Certaines explications sont bien faites et d'autres sont vraiment bâclées. On trouve beaucoup de vidéos avec des démonstrations de fonctionnement, montrant le décodage de tel ou tel signal. A ce moment-là, on se pose la guestion suivante : « Comment installer ces programmes dans l'ordinateur ou la Raspberry Pi ? ». Alors démarre une véritable enquête policière afin de croiser diverses sources d'informations pour réussir à installer le ou les programmes.

Tutoriel

Il est vraiment dommage que cet environnement soit exclusivement l'affaire de spécialistes en informatique, car cela mérite d'être plus démocratisé. J'ai souvent testé des procédures d'installation à partir de sites WEB ou même de livres très récents avec un succès souvent très mitigé. J'imagine qu'un OM seul dans son shack aura peut-être du mal à réussir. D'où l'intérêt des radio clubs où une personne ayant déjà fait l'installation pourra fournir de l'aide. Sans que l'information reste du « bouche à oreille », penser à réaliser une fiche complète d'installation PDF en la publiant sur le site du club concerné.

#### 3.2 Installation de GQRX

Gqrx est un logiciel de réception SDR open source utilisant GNU radio et la boîte à outils graphique Qt. Il y a deux installations possibles soit en ligne de commande avec LXTerminal ou Putty :

| sudo apt update           |
|---------------------------|
| sudo apt upgrade          |
| sudo apt install gqrx-sdr |

Ou alors dans le menu Préférences, Add / Remove Software.

Faire une recherche sur le mot clé « gqrx » (1), sélectionner le paquet à installer (2), puis ok (3), saisir à nouveau le mot de passe créé lors de l'installation (4 et 5) (Voir partie 1).

|                                                                                                    | Add / Remove Software                                                                                                    | ~ ^ X                       |
|----------------------------------------------------------------------------------------------------|----------------------------------------------------------------------------------------------------|-----------------------------|
| Options                                                                                                    |                                                                                                    |                             |
| gqrx       1         Accessoires       Outils d'administration         Outils d'administration       Outils d'administration         Communication       Bureau GNOME         Bureau GNOME       Bureau KDE         Bureau KDE       Autres bureaux         Polices       Jeux         Graphisme       Internet         Anciennes application       Localisation | Software defined radio receiver<br>gqrx-sdr-2.11.5-1+b4  digital radio transmission decoder<br>multimon-ng-1.1.7+dfsg-1  Installing packages - please wait<br>En attente d'authentification  Cancel  Due authentification est nécessaire pour installe<br>Identité : pi  Mot de passe  4  Annuler | r un logiciel               |
| Multimédia<br>P Réseau                                                                                                    |                                                                                                    | 5                           |
| Autres<br>Développement<br>Édition                                                                                                    | Gqrx supports many of the SDR hardware available, including<br>Funcube Dongles, rtl-sdr, HackRF and USRP devices.<br>Includes AM, SSB, FM-N and FM-W (mono and stereo)<br>demodulators, and Special FM mode for NOAA APT. Displays FFT                                                            | 1 <b>3</b><br>I-stable-main |
| ■ Course Systeme                                                                                                    | plot and spectrum waterial.                                                                                                    | UK                          |

Dans les 2 cas, il faudra attendre au moins 20 minutes, car il y a plus de 500Mo de fichiers à télécharger et à installer.

### 3.3 Installation de la clé RTL-SDR

Retirer les drivers rtl-sdr qui ont été mis par défaut avec gqrx-sdr et installer **la dernière version** du logiciel manuellement en ligne de commande avec LXTerminal ou Putty.

#### sudo apt-get remove rtl-sdr

pi@raspberrypi:~ \$ sudo apt-get remove rtl-sdr librtlsdr0 librtlsdr-dev Lecture des listes de paquets... Fait Construction de l'arbre des dépendances Lecture des informations d'état... Fait Le paquet « librtlsdr-dev » n'est pas installé, et ne peut donc être supprimé Le paquet « librtlsdr0 » n'est pas installé, et ne peut donc être supprimé Le paquet « rtl-sdr » n'est pas installé, et ne peut donc être supprimé Les paquets suivants ont été installés automatiquement et ne sont plus nécessair es : libmicrodns0 libqt5charts5 xlog-data Veuillez utiliser « sudo apt autoremove » pour les supprimer. 0 mis à jour, 0 nouvellement installés, 0 à enlever et 0 non mis à jour. pi@raspberrypi:~ \$

Récupérer les fichiers officiels.

git clone https://github.com/osmocom/rtl-sdr.git

| pi@raspberrypi:~ \$ git clone https://github.com/osmocom/rtl-sdr.git |                                             |             |              |              |           |      |  |  |  |  |
|----------------------------------------------------------------------|---------------------------------------------|-------------|--------------|--------------|-----------|------|--|--|--|--|
| Clonage dar                                                          | ns 'rtl-sdr'                                |             |              |              |           |      |  |  |  |  |
| remote: Enumerating objects: 65, done.                               |                                             |             |              |              |           |      |  |  |  |  |
| remote: Counting objects: 100% (65/65), done.                        |                                             |             |              |              |           |      |  |  |  |  |
| remote: Con                                                          | pressing obje                               | ects: 100%  | (38/38), da  | one.         |           |      |  |  |  |  |
| remote: Tot                                                          | al 1863 (delt:                              | a 25), reu  | used 55 (del | Lta 23), pad | k-reused  | 1798 |  |  |  |  |
| Réception d                                                          | l'objets: 100%                              | (1863/18    | 63), 448.80  | KiB   1.11   | MiB/s, fa | it.  |  |  |  |  |
| Résolution                                                           | des deltas: 1                               | .00% (1317, | /1317), fait | 5.           |           |      |  |  |  |  |
| pi@raspberr                                                          | cypi:~ \$ ls                                |             |              |              |           |      |  |  |  |  |
| audio                                                                | Downloads                                   | Music       | qsstv        | Templates    | Videos    |      |  |  |  |  |
| Desktop                                                              | Desktop GridTracker Pictures rtl-sdr tx drm |             |              |              |           |      |  |  |  |  |
| Documents                                                            | Documents MagPi Public templates tx stock   |             |              |              |           |      |  |  |  |  |
| pi@raspberrvpi:~ \$                                                  |                                             |             |              |              |           |      |  |  |  |  |

Installer les bibliothèques.

sudo apt install build-essential cmake usbutils libusb-1.0-0-dev

#### F4GOH - KF4GOH pi@raspberrypi:~/rtl-sdr/build \$ sudo apt install build-essential cmake usbutils libusb-1.0-0-dev Lecture des listes de paquets... Fait Construction de l'arbre des dépendances Lecture des informations d'état... Fait build-essential est déjà la version la plus récente (12.6). usbutils est déjà la version la plus récente (1:010-3). Les paquets suivants ont été installés automatiquement et ne sont plus nécessair es : libmicrodns0 libqt5charts5 xlog-data Veuillez utiliser « sudo apt autoremove » pour les supprimer. Les paquets supplémentaires suivants seront installés : cmake-data libjsoncpp1 librhash0 libusb-1.0-doc libuv1 Paquets suggérés : cmake-doc ninja-build Les NOUVEAUX paquets suivants seront installés : cmake cmake-data libjsoncpp1 librhash0 libusb-1.0-0-dev libusb-1.0-doc libuv1 0 mis à jour, 7 nouvellement installés, 0 à enlever et 0 non mis à jour. Il est nécessaire de prendre 40578 ko dans les archives. Après cette opération, 23,6 Mo d'espace disque supplémentaires seront utilisés. Souhaitez-vous continuer ? [O/n]

Taper ces commandes dans l'ordre :

cd rtl-sdr

mkdir build

cd build

cmake -DINSTALL UDEV RULES=ON -DDETACH KERNEL DRIVER=ON .../

```
pi@raspberrypi:~ $ cd rtl-sdr/
pi@raspberrypi:~/rtl-sdr $ mkdir build
pi@raspberrypi:~/rtl-sdr $ cd build/
pi@raspberrypi:~/rtl-sdr/build $ cmake -DINSTALL_UDEV_RULES=ON -DDETACH_KERNEL_D
RIVER=ON ../
  - The C compiler identification is GNU 8.3.0
-- Check for working C compiler: /usr/bin/cc
 -- Check for working C compiler: /usr/bin/cc -- works
-- Detecting C compiler ABI info
-- Detecting C compiler ABI info - done
 -- Detecting C compile features
 - Detecting C compile features - done

    Build type not specified: defaulting to release.

 -- Extracting version information from git describe...

    Looking for pthread.h

 - Looking for pthread.h - found
```

Page 5/18

sudo make install

| pi@raspberrypi:~/rtl-sdr/build \$ sudo make install                             |
|---------------------------------------------------------------------------------|
| Scanning dependencies of target convenience static                              |
| [ 3%] Building C object src/CMakeFiles/convenience_static.dir/convenience/conve |
| nience.c.o                                                                      |
| [ 6%] Linking C static library libconvenience static.a                          |
| [ 6%] Built target convenience_static                                           |
| Scanning dependencies of target rtlsdr                                          |
| [ 9%] Building C object src/CMakeFiles/rtlsdr.dir/librtlsdr.c.o                 |
| [ 12%] Building C object src/CMakeFiles/rtlsdr.dir/tuner_e4k.c.o                |
| [ 15%] Building C object src/CMakeFiles/rtlsdr.dir/tuner_fc0012.c.o             |
| [ 18%] Building C object src/CMakeFiles/rtlsdr.dir/tuner_fc0013.c.o             |
| [ 21%] Building C object src/CMakeFiles/rtlsdr.dir/tuner_fc2580.c.o             |
| [ 25%] Building C object src/CMakeFiles/rtlsdr.dir/tuner_r82xx.c.o              |
| [ 28%] Linking C shared library librtlsdr.so                                    |

sudo ldconfig

|     | Set runtime | path of "/usr/local/bin/rtl_fm" to ""                |
|-----|-------------|------------------------------------------------------|
|     | Installing: | /usr/local/bin/rtl_eeprom                            |
|     | Set runtime | <pre>path of "/usr/local/bin/rtl_eeprom" to ""</pre> |
|     | Installing: | /usr/local/bin/rtl_adsb                              |
|     | Set runtime | <pre>path of "/usr/local/bin/rtl_adsb" to ""</pre>   |
|     | Installing: | /usr/local/bin/rtl_power                             |
|     | Set runtime | <pre>path of "/usr/local/bin/rtl_power" to ""</pre>  |
| pi( | raspberrypi | -/rtl-sdr/build \$ sudo ldconfig                     |
| pi( | raspberrypi | -/rtl-sdr/build \$                                   |

sudo nano /etc/modprobe.d/rtlsdr-blacklist.conf

pi@raspberrypi:~/rtl-sdr/build \$ sudo nano /etc/modprobe.d/rtlsdr-blacklist.conf

```
blacklist dvb_usb_rtl28xxu
blacklist rtl2832
blacklist rtl2830
blacklist dvb_usb_rtl2832u
blacklist dvb_usb_v2
blacklist dvb_core
```

Copier-coller la liste ci-dessus dans l'éditeur nano

Rappel clic droit pour coller le texte dans l'éditeur nano

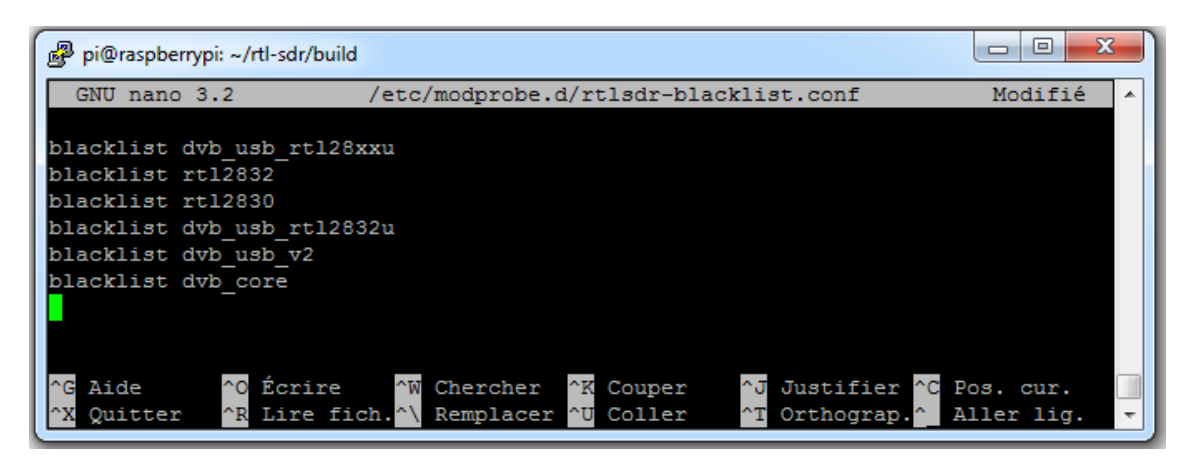

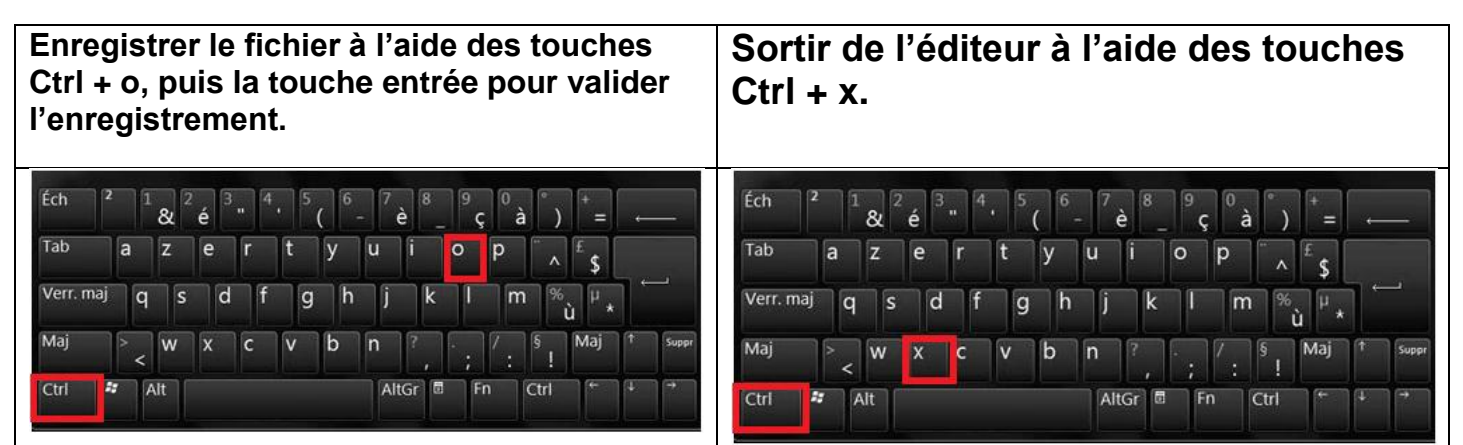

Redémarrer le Raspberry PI

pi@raspberrypi:~/rtl-sdr/build \$ sudo reboot

## sudo reboot

**Vérification** : Brancher la clé rtl-sdr sur un port USB de la Raspberry Pi. Avec LXTerminal ou Putty, taper la ligne de commande suivante :

#### lsusb

Localiser la clé rtl-sdr : RTL238 DVB-T

#### Cas de la Raspberry Pi 3 :

pi@raspberrypi:~ \$ lsusb Bus 001 Device 004: ID 0bda:2838 Realtek Semiconductor Corp. RTL2838 DVB-T Bus 001 Device 003: ID 0424:ec00 Standard Microsystems Corp. SMSC9512/9514 Fast Ethernet Adapter Bus 001 Device 002: ID 0424:9514 Standard Microsystems Corp. SMC9514 Hub Bus 001 Device 001: ID 1d6b:0002 Linux Foundation 2.0 root hub F4GOH - KF4GOH

Cas de la Raspberry Pi 4 :

| pi@ | pi@raspberrypi:~ \$ lsusb |        |      |    |           |                                           |  |  |  |  |  |
|-----|---------------------------|--------|------|----|-----------|-------------------------------------------|--|--|--|--|--|
| Bus | 002                       | Device | 001: | ID | 1d6b:0003 | Linux Foundation 3.0 root hub             |  |  |  |  |  |
| Bus | 001                       | Device | 003: | ID | 0bda:2838 | Realtek Semiconductor Corp. RTL2838 DVB-T |  |  |  |  |  |
| Bus | 001                       | Device | 002: | ID | 2109:3431 | VIA Labs, Inc. Hub                        |  |  |  |  |  |
| Bus | 001                       | Device | 001: | ID | 1d6b:0002 | Linux Foundation 2.0 root hub             |  |  |  |  |  |

Avec LXTerminal ou Putty, taper la ligne de commande suivante : (attention tiret du bas)

rtl test

La clé rtl-sdr devrait être reconnue, si ce n'est pas le cas, débrancher et rebrancher la clé et recommencer le test.

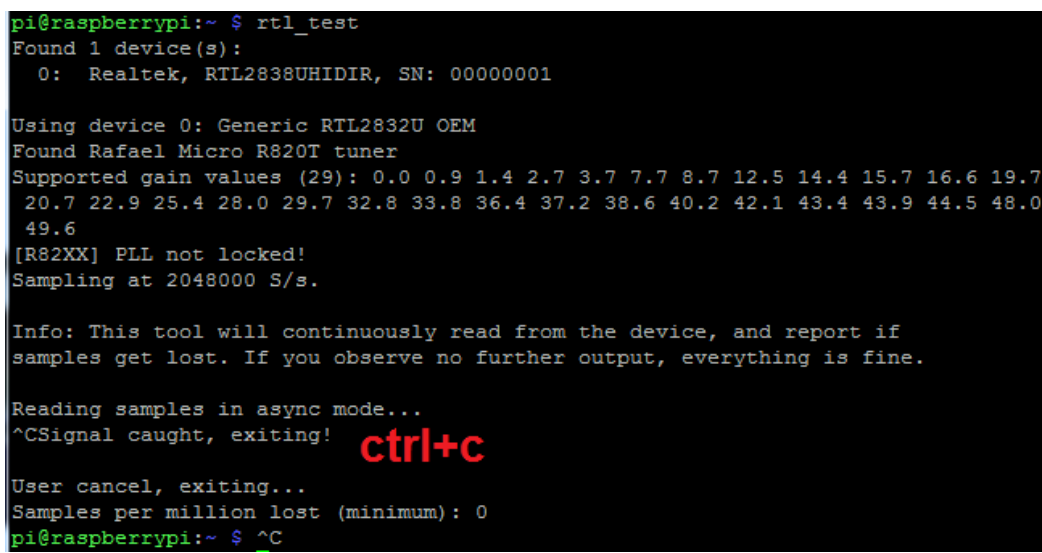

Quitter le programme en appuyant simultanément sur les touches Ctrl et la touche c (Ctrl+c)

Sirtl test affiche en boucle ce message lost at least 112 bytes, réinstaller le programme en utilisant la méthode manuelle.

#### **Optimisation des calculs :**

Le programme **volk** profile crée un profil pour calculer la FFT (\*) optimisée pour le système sur lequel il fonctionne. Cela prendra un certain temps (20 minutes), mais améliorera les performances graphiques. Avec LXTerminal ou Putty, taper la ligne de commande suivante : (attention tiret du bas)

| sudo volk_profile                                                               |
|---------------------------------------------------------------------------------|
| pi@raspberrypi:~ \$ sudo volk_profile                                           |
| RUN_VOLK_TESTS: volk_64u_popcntpuppet_64u(131071,1987)                          |
| no architectures to test                                                        |
| RUN_VOLK_TESTS: volk_64u_popcntpuppet_64u(131071,1987)                          |
| no architectures to test                                                        |
| (*) FFT : <u>https://fr.wikipedia.org/wiki/Transformation_de_Fourier_rapide</u> |

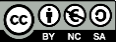

Le menu radio amateur commence à être bien fourni

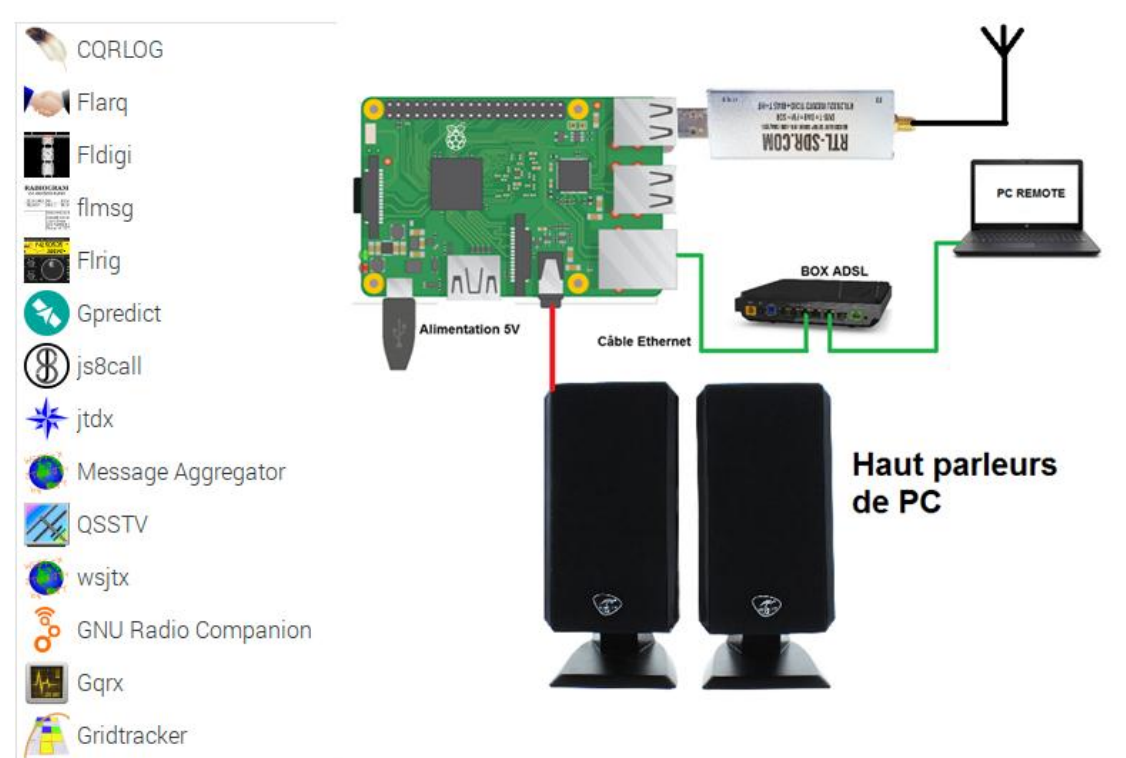

Après avoir branché des haut-parleurs pour PC sur la prise jack 3.5 du Raspberry PI, exécuter le programme GQRX. Sélectionner la clé rtl-sdr. Remarquer le lien entre rtl=0 et le test effectué avec rtl\_test.

| <u>↓</u> Gqrx | Complex Sampled (IQ) File                | Conf          | figure I/O devices 🛛 👻 🔺 | × | pi@raspb∉                                                     |
|---------------|------------------------------------------|---------------|--------------------------|---|---------------------------------------------------------------|
|               | Generic RTL2832U OEM :: 00000001         | I/O input     |                          |   | Fichier Édition Onglets Aide                                  |
|               | RFSPACE Cloud-IQ Receiver                | Device        | Realtek RTL2838UHIDII    | • | Found 1 device(s):<br>0: Realtek, RTL2838UHIDIR, SN: 00000001 |
|               | RFSPACE NetSDR Receiver                  | Dovico string | rtl=0                    |   | Usina device 0: Generic RTL2832U OEM                          |
| Conf          | RFSPACE SDR-IP Receiver                  | Device string |                          |   | Detached kernel driver                                        |
| Com           | RFSPACE SDR-IQ Receiver                  | Input rate    | 1800000                  | • | Supported gain values (29): 0.0 0.9 1.4 2.7                   |
| I/Q input     | RTL-SDR Spectrum Server                  | Decimation    | None                     | • | [R82XX] PLL not locked!                                       |
| Device        | Realtek RTL2838UHIDIR SN: 00000001       | Sample rate   | 1.800 Msps               |   | Sampling at 2048000 S/s.                                      |
| Device string | Red Pitaya Transceiver Server<br>default | Bandwidth     | 0,000000 MHz             | • |                                                               |
| Input rate    | Other                                    | LNB LO        | 0,000000 MHz             | + |                                                               |
| Decimation    | None 🗸                                   |               |                          |   |                                                               |
| Sample rate   | 1.800 Msps                               | Audio output  |                          |   |                                                               |
| Bandwidth     | 0,000000 MHz                             | Device        | Default                  | • |                                                               |
| LNB LO        | 0,000000 MHz +                           | Sample rate   | 48 kHz                   | • |                                                               |
| Audio output  |                                          |               | Cancel OK                |   |                                                               |
| Device        | Default 🗸                                |               |                          |   |                                                               |
| Sample rate   | 48 kHz 🗸                                 |               |                          |   |                                                               |
|               | Cancel OK                                |               |                          |   |                                                               |

Avant tout décodage spécifique, il est vital de vérifier le bon fonctionnement de l'ensemble. Démarrer le logiciel (1), ajuster la fréquence sur la bande FM broadcast (2), sélectionner le Mode WFM (mono). Si le son est saccadé, ajuster la FFT size et Rate (5), finir par régler le niveau de sortie sonore (6).

|                         |                   |              | Gqrx 2.11.5 - rtl=0       |                 |             | ~ ^ X    |                     |            |              |
|-------------------------|-------------------|--------------|---------------------------|-----------------|-------------|----------|---------------------|------------|--------------|
| <u>F</u> ile <u>T</u> o | ools <u>V</u> iew | <u>H</u> elp |                           |                 |             |          |                     |            |              |
| 1> 1                    | 🚥 🛅 🔒             | 🖹   🔤   🚅    | $\gg   \Leftrightarrow  $ |                 |             |          |                     |            |              |
| 1                       | 00 60             |              | 0 -80 -60 -40 -20 0       | Receiver Option | S           | ₽×       | FFT Settings        | 5          | ₽×           |
|                         | 00.00             | 33.000       | 9 dBFS                    | -301            | 000         | kHz      | FFT size            | 4096 🗸     | RBW: 439.5 + |
| -20                     |                   | 2            |                           | Hardware freq:  | 101.00      | 0000 MHz | 5 <sub>Rate</sub>   | 15 fps 🕞   | Overlap: 0%  |
|                         |                   |              | 111 Marialia              | Frequency       | 100699,00   | 00 📜 kHz | Time span           | Auto 🗸     | Res: - s     |
| -80                     | ԿԱԱԱՍ             |              | ֈֈֈֈֈֈֈֈֈֈֈֈֈֈֈֈֈֈֈֈֈֈֈ   | Filter width    | Normal      | •        | Window              | Hann       | ·            |
| -100                    |                   |              |                           | Filter shape    | Normal      | •        | Averaging           |            |              |
|                         | 100.5             | 101.0        | 101.5                     | <b>9</b> Mode   | WEM (mono)  |          | Pandapter           | _          | Water        |
|                         |                   |              |                           | 3               | off         |          | Peak                | Detect     | Hold         |
|                         |                   |              |                           | AGC             | UII         | •        | Pand. dB            |            | Loc          |
|                         |                   |              |                           | Squelch         | -150,0 dB   | A R      | Wf. dB              |            | _            |
|                         |                   |              |                           | Noise blanker   | NB1 N       | B2       | Freq zoom           |            | 1x .         |
|                         |                   |              |                           | Input con R     | eceiver Opt | FFT Sett | Input con           | Receiver O | pt FFT Sett  |
|                         |                   |              |                           | Audio           |             | ₽×       | Audio               |            | <b>4</b> ₽×  |
|                         |                   |              |                           | -20<br>-40      |             |          | -20                 |            |              |
|                         |                   |              |                           | ٽ<br>5          | 10 615      | 20       | Δ <sub>1/μα</sub> 5 | 10 1       | 15 20        |
|                         |                   |              |                           | Gain:           |             | = 7.0 dB | Gain:               |            | -7.0 dB      |
|                         |                   |              |                           | UDP Re          | ec Play     |          | UDP                 | Rec P      | lay          |

Dans le cas d'utilisation avec une carte son externe, sélectionner la sortie Audio Output dans le menu déroulant DEVICE.

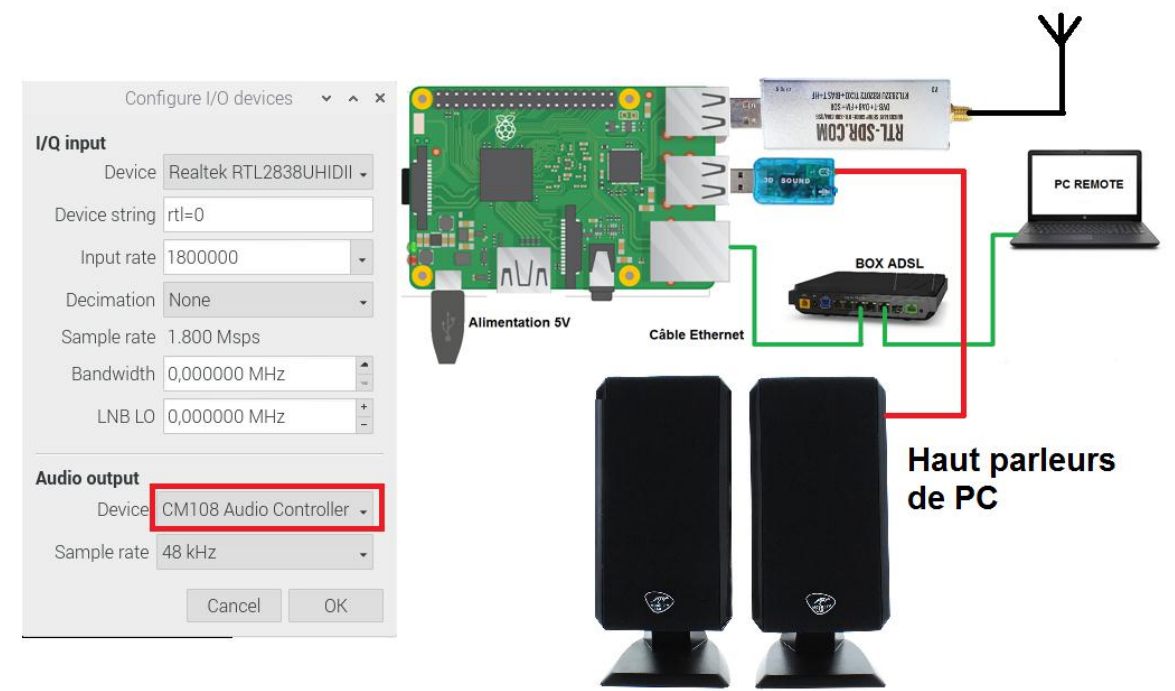

Si toutefois le son est très saccadé, baisser la résolution de l'écran en évitant d'utiliser VNC Viewer qui prend beaucoup de ressources processeur.

→ Menu Préférences, configuration du RPI, Display, set resolution.

#### 3.5 Ecouter de la HF avec GQRX

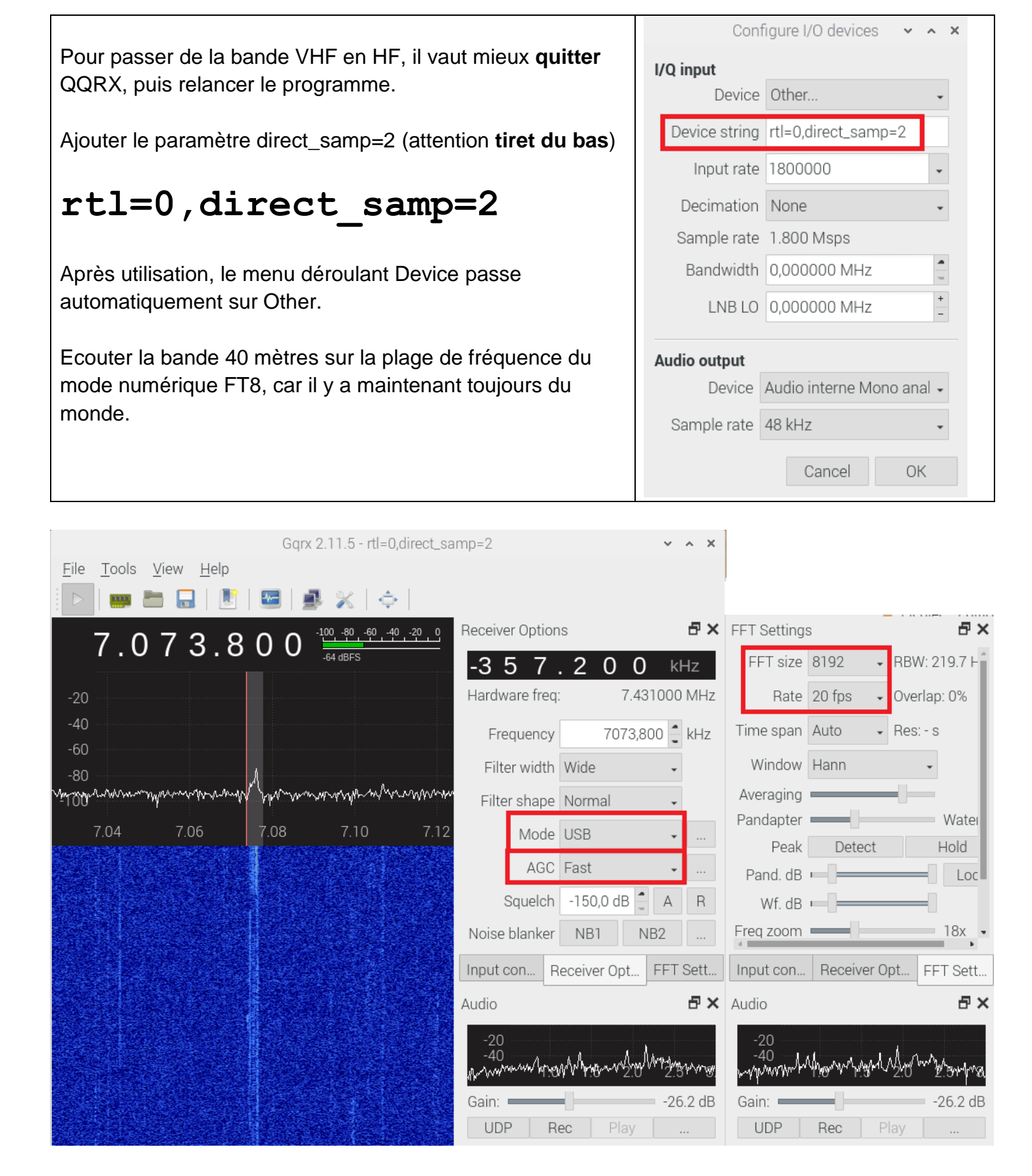

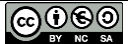

~

Penser à désactiver le CAT system si cela n'est pas déjà fait :

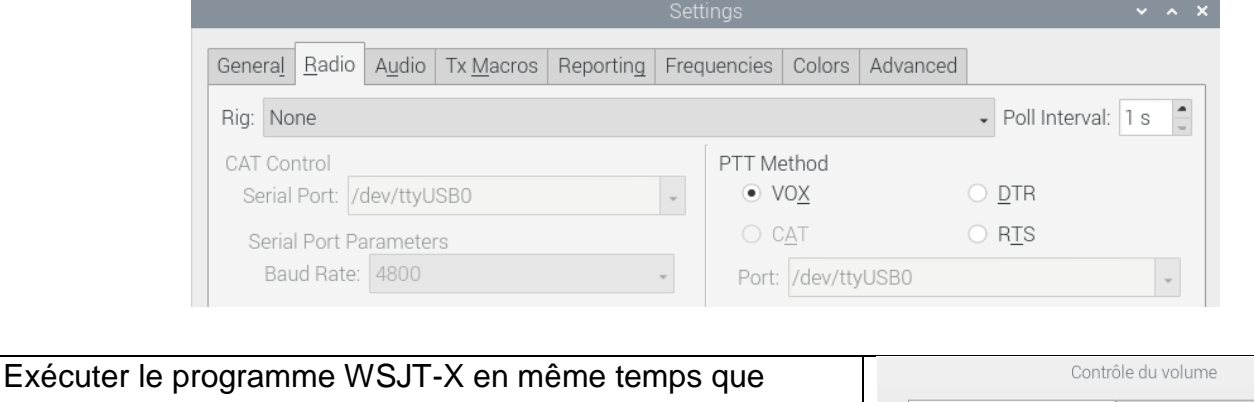

On constate également l'activation de l'enregistrement (monitoring) par le logiciel WSJT-X dans le contrôle du volume PulseAudio.

GQRX, puis vérifier la configuration audio.

|  | Genera <u>l</u> <u>F</u>                                                                                                    | <u>R</u> adio | A <u>u</u> dio | Tx <u>M</u> acros | Reportin <u>g</u> | Frequencies | Colors | Advanced |   |  |  |
|--|----------------------------------------------------------------------------------------------------|---------------|----------------|-------------------|-------------------|-------------|--------|----------|---|--|--|
|  | Soundcard                                                                                                    |               |                |                   |                   |             |        |          |   |  |  |
|  | Input:         alsa_output.platform-soc_audio.analog-mono.monitor         •           Output:         alsa_output.platform-soc_audio.analog-mono         • |               |                |                   |                   |             | Mono 🗸 | *        |   |  |  |
|  |                                                                                                    |               |                |                   |                   |             | *      | Mono 🗸   | • |  |  |

|    | QtPulseAudio:155 | i <b>0</b> : QtmPulseStream-1550 🔹 📔 |
|----|------------------|--------------------------------------|
| Mu | et               | 135% (7,82dB)                        |
|    |                  |                                      |
|    |                  |                                      |
|    | Contrôle         | e du volume PulseAudio               |
|    | Contrôle         | e du volume PulseAudio               |
|    | Contrôle         | e du volume PulseAudio               |

Le décodage est immédiat. Un bon moyen d'utiliser le Raspberry PI pour faire de l'écoute sans monopoliser un ordinateur PC.

|                                |                                                                                                    |                                      |                        |                                                                                                    |                                                                                                    | WSJT-X - Wide                           | Graph   |                          |                                                                                                    |                  |                                                                                                    | × ^ × -                             |
|--------------------------------|----------------------------------------------------------------------------------------------------|--------------------------------------|------------------------|----------------------------------------------------------------------------------------------------|----------------------------------------------------------------------------------------------------|-----------------------------------------|---------|--------------------------|----------------------------------------------------------------------------------------------------|------------------|----------------------------------------------------------------------------------------------------|-------------------------------------|
| Control                        | 200                                                                                                    | 400                                  | 600                    | 800                                                                                                    | 1000                                                                                                    | 1200                                    | 1400    | 1600                     | 1800                                                                                                    | 2000             | 2200                                                                                                    | 2400                                |
|                                |                                                                                                    |                                      |                        |                                                                                                    |                                                                                                    |                                         |         |                          |                                                                                                    |                  |                                                                                                    |                                     |
|                                |                                                                                                    |                                      |                        |                                                                                                    |                                                                                                    |                                         |         |                          |                                                                                                    |                  |                                                                                                    |                                     |
|                                |                                                                                                    |                                      |                        |                                                                                                    |                                                                                                    |                                         |         |                          |                                                                                                    |                  |                                                                                                    | Notes - And States                  |
|                                |                                                                                                    |                                      |                        |                                                                                                    |                                                                                                    |                                         |         |                          |                                                                                                    |                  |                                                                                                    |                                     |
|                                |                                                                                                    |                                      |                        |                                                                                                    |                                                                                                    |                                         |         |                          |                                                                                                    |                  |                                                                                                    |                                     |
|                                |                                                                                                    |                                      |                        |                                                                                                    |                                                                                                    |                                         |         |                          |                                                                                                    |                  |                                                                                                    |                                     |
|                                |                                                                                                    |                                      |                        |                                                                                                    |                                                                                                    |                                         |         | anto-A.                  |                                                                                                    | yerray yerray    |                                                                                                    | ke a                                |
| an de angene en antar an arget | alinin a second second s | and and a second and a second second |                        | an the second second second second second second second second second second second second second second second | en de la de la deserverne de la deserverne de la deserverne de la deserverne de la deserverne de la deserverne | lagen alar tan Majar San Andrew Conduct |         | hours have been a second | one of the Constant of States and the Constant of the Constant of the Constant | (                | Sand and the second second second second second second second second second second second second second second | have a second and the second second |
|                                |                                                                                                    | Bins/Pixel 2                         | Start 0                | Iz Palette                                                                                                    | e Adjust 🖌 i                                                                                                   | -latten 🗌 Ref Spe                       |         |                          |                                                                                                    | Spec 30 %        |                                                                                                    | 4                                   |
|                                |                                                                                                    | J165 2500 J19                        | N Avg 5                | Defaul                                                                                                    | t - Cur                                                                                                    | nulative                                |         |                          |                                                                                                    | Smooth I         | _                                                                                                    |                                     |
| File Configu                   | irations View Mo                                                                                                    | ode Decode Si                        | wsji-x vz<br>ave Tools | Help                                                                                                    |                                                                                                    |                                         | Y A X   | Tools View Heln          | Gqrx 2.11.5 -                                                                                                    | rtl=0,direct_sam | p=2                                                                                                    | ~ ^ X                               |
| r no ooninge                   | Band Ac                                                                                                    | visity                               | 10010                  | i i cip                                                                                                    | Dy Froquen                                                                                                    | 214                                     |         | <u></u>                  | ,<br>                                                                                                    | LAT              |                                                                                                    |                                     |
| UTC dB                         | DT Freq Messag                                                                                                    | e e                                  | _                      | UTC dB DT                                                                                                    | Freq Message                                                                                                   | -y                                      |         |                          |                                                                                                    |                  | acciver Options                                                                                                | a ~                                 |
| 161700 -13                     | 1.1 1498 ~ PD1HPE                                                                                                    | HB9ASX R-09                          | •                      | 161630 -14 2.2                                                                                                  | 1287 ~ Y09CEB DG                                                                                               | 1HTF J061                               |         | 7.073.                   | 600 <sup>1</sup>                                                                                                    | -60 -40 -20 0    |                                                                                                    |                                     |
| 161700 -2                      | 1.5 1786 ~ Y09CEE                                                                                                    | DL2KWA R+03                          | _                      | 161/00 -/ 2.5                                                                                                   | 1281 ~ ADACER DG                                                                                               | 1416 3061                               |         |                          |                                                                                                    |                  | 270.6                                                                                                    | 0 0 kHz                             |
| 161700 -15<br>161700 -5        | 1.5 1990 ~ DL3YDX<br>1.5 2098 ~ <on2gx< td=""><td>OZ5THY -14<br/>L&gt; OL90CRK</td><td></td><td></td><td></td><td></td><td>-20</td><td></td><td></td><td></td><td>Hardware freq:</td><td>6.803000 MHz</td></on2gx<>                                                                                                    | OZ5THY -14<br>L> OL90CRK             |                        |                                                                                                    |                                                                                                    |                                         | -20     |                          |                                                                                                    |                  | Hardware freq:                                                                                                 | 6.803000 MHz                        |
| 161700 -16<br>161700 -7        | 1.7 2400 ~ CQ DX<br>2.5 1287 ~ Y09CEB                                                                                                    | UT3NK KN49<br>DG1HTF J061            | - I                    |                                                                                                    |                                                                                                    |                                         | -40     |                          |                                                                                                    |                  | Frequency                                                                                                    | 7073,600 📜 kHz                      |
| 161700 -2                      | 2.2 1711 ~ YD0SJK                                                                                                    | DJ3WK J042                           |                        | Durada Er                                                                                                    | - bla Ta                                                                                                    | Ture                                    | -80     |                          | A                                                                                                    |                  | Filter width Use                                                                                               | er (4.4 k) 🔹                        |
| CQ only                        | Log <u>U</u> SU <u>S</u> to                                                                                                    |                                      | Erase                  | Decode En                                                                                                    | able IX <u>H</u> ait IX                                                                                        | <u>I</u> une 🕑                          | -100    | www.                     | hh and the alking a link                                                                                                    | had had been a   | Filter shape Nor                                                                                               | rmal 🗸                              |
| 20m -                          | 14,074                                                                                                    | 000                                  | even/lst               | ~ ~                                                                                                    | Calling CQ                                                                                                    | Answering CQ                            | Pwr     |                          | 7.08 7.10 7.12                                                                                                    | 7.14 7.1         | Mode USF                                                                                                    | B 🗸                                 |
| [                              | DX Call                                                                                                    | DX Grid                              | 291 HZ                 | Hold Ix Freq <                                                                                                  | 2 co                                                                                                    | Grid                                    |         | 1.08 - 20:552            | e jakeste sairs                                                                                                    | - 1              | AGC Me                                                                                                    | dium 👻                              |
| POU P                          | TE3PPN                                                                                                    | HP94 Dv 1                            | 201 117                |                                                                                                    | dB                                                                                                    | R+dB                                    |         |                          |                                                                                                    | and the second   | Squelch -15                                                                                                    | 50.0 dB A B                         |
| -60                            | Az: 333 22                                                                                                    | 249 km                               | 231 HZ                 |                                                                                                    | BBB                                                                                                    | 73                                      |         |                          |                                                                                                    |                  | Noise blopker                                                                                                  |                                     |
| -40                            | Lookup                                                                                                    | Add                                  | iont-15                |                                                                                                    |                                                                                                    | 10                                      |         |                          | 1. 1. 1. 1. 1. 1. 1. 1. 1. 1. 1. 1. 1. 1                                                                                                    |                  | Noise blanker                                                                                                  |                                     |
| -20                            |                                                                                                    | ✓ AU                                 | ito Seq 🕒              | Call 1st                                                                                                    |                                                                                                    | <ul> <li>Gen ms</li> </ul>              | ig .    |                          |                                                                                                    |                  | Input con Receiv                                                                                               | ver Opt FFT Sett                    |
| L <sub>o</sub>                 | 2020 ma                                                                                                    | i 21                                 |                        |                                                                                                    | TNV 72 CI                                                                                                    | C Free me                               | · .     |                          |                                                                                                    | Å                | udio                                                                                                    | ₽×                                  |
| 69 dB                          | 16:17:                                                                                                    | 22                                   |                        |                                                                                                    | TINA 73 GL                                                                                                    | • O Fiee Ins                            | sy .    |                          | 5 d                                                                                                    |                  | -20                                                                                                    |                                     |
| Deceiving                      | ET8                                                                                                    |                                      |                        |                                                                                                    | 7                                                                                                    | /15                                     | WD:5m   |                          |                                                                                                    |                  | -40<br>MANNALONNAL                                                                                             | New Albert Bring                    |
| necelving                      |                                                                                                    |                                      |                        | 19 C - 6 C                                                                                                    |                                                                                                    |                                         | ND.JIII |                          |                                                                                                    |                  | Gain:                                                                                                    | -20.0 dB                            |
| Contraction Contraction        |                                                                                                    |                                      |                        | The second second second second second second second second second second second second second second second s  |                                                                                                    |                                         |         | Contraction of the       |                                                                                                    |                  | UDP Rec                                                                                                    | Play                                |

#### 3.7 Premiers pas avec GNU Radio

GNU Radio est une suite logicielle dédiée à l'implémentation de radios sdr. Le traitement du signal se réalise avec GNU companion à l'aide de blocs de manière graphique.

Exécuter le programme GNU companion situé dans le menu Radio amateur suivre et reproduire la vidéo de <u>Frédéric</u> décrivant les bases de GNU Radio et la consulter la <u>fiche</u> de prise en main.

Après avoir sauvegarder le fichier, Exécuter le script en cliquant sur la flèche (1). Un message d'erreur s'affiche (2). Ignorer le.

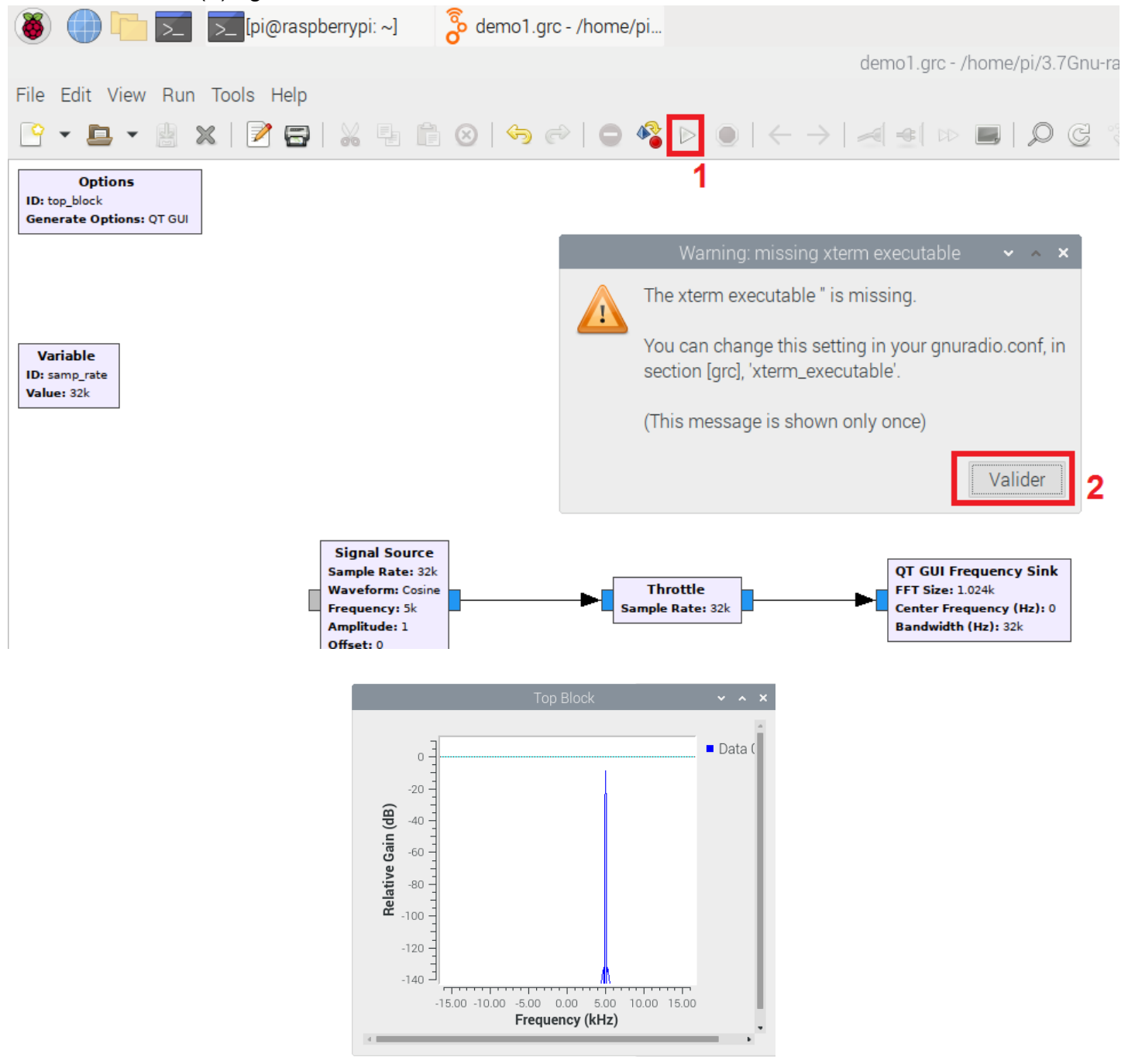

Regarder également les vidéos de David Haworth <u>WA9ONY</u> et plus particulièrement l'introduction de la clé rtl-sdr avec GNU Radio : (<u>RTL SDR Raspberry Pi 4 GNU Radio Tutorial 1</u>)

J'ai réglé la fréquence à 107.7Mhz dans osmocom Source

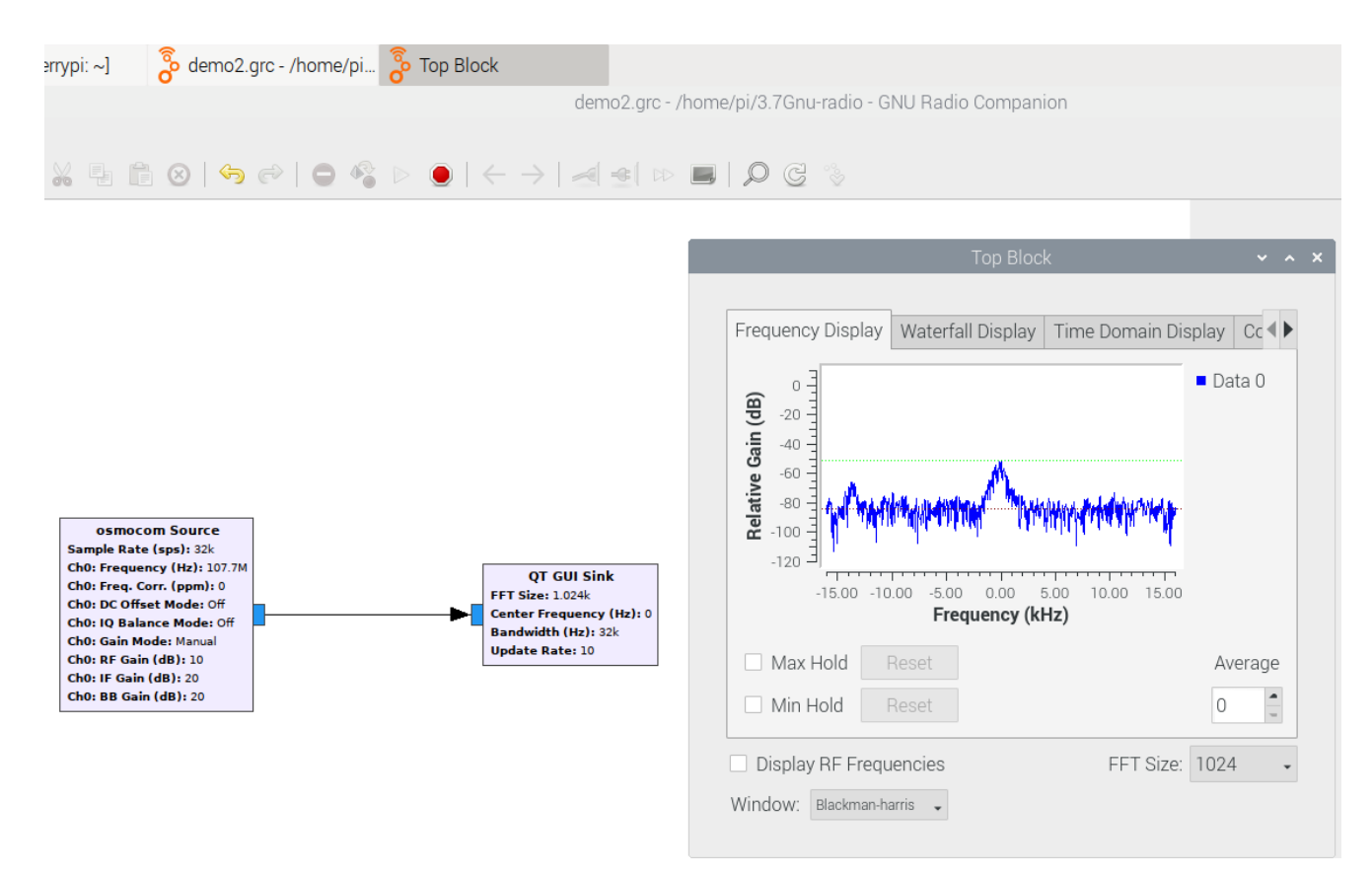

# 3.8 Utiliser une image disque avec les logiciels préinstallés

Il existe une distribution de Raspbian appelé pisdr avec de nombreux logiciels déjà préinstallés.

# https://github.com/luigifcruz/pisdr-image

# Télécharger le fichier 2020-11-13-PiSDR-vanilla.img.xz en cliquant sur download latest Image ou version plus récente

#### Download

The download file is hosted on GitHub Releases. Click in the button below to go to the latest release and choose the .tar.xz file to start downloading your PiSDR image. No .xz extraction is required. Use this file directly with the flashing software.

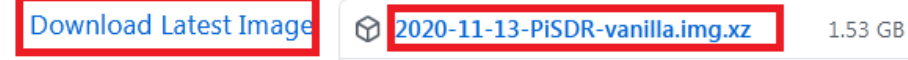

## Avec l'utilitaire disque Pi imager, sélectionner le menu use custom

| 🚳 Raspberry Pi Image | r v1.2                                                |   |
|----------------------|-------------------------------------------------------|---|
|                      | Operating System                                      | x |
|                      | LibreELEC<br>A Kodi Entertainment Center distribution | > |
| Ø                    | Ubuntu<br>Choose from Ubuntu Core and Server images   | > |
| ۹,                   | Misc utility images<br>EEPROM recovery, etc.          | > |
| Î                    | Erase<br>Format card as FAT32                         |   |
|                      | Use custom<br>Select a custom .img from your computer |   |
|                      |                                                       |   |

Insérer la carte micro Sd dans un lecteur USB sur le PC, sélectionner le lecteur de la carte SD ici GENERIC USB Reader, puis cliquer sur WRITE.

| PC  | Operating System     | SD Card         |       |  |
|-----|----------------------|-----------------|-------|--|
| mSD | IMAGERPI_DESKTOP.IMG | GENERIC MASS-ST | WRITE |  |
|     |                      |                 |       |  |

En cas de difficulté pour copier l'image disque, utiliser l'utilitaire etcher, basé sur le même principe que Pi Imager.

#### https://www.balena.io/etcher/

| Flash OS images t        | to SD cards & USB drives, s | safely and easily. |
|--------------------------|-----------------------------|--------------------|
| <b>F</b><br>Select image |                             |                    |
| Dow                      | nload for Windows (x86 x64) | ·                  |

Lors de la mise sous tension avec l'écran HDMI, je n'ai pas constaté de son sur la sortie jack 3.5.

Effectuer la première mise sous tension avec

l'écran HDMI déconnecté afin de vérifier la sortie son sur la prise jack 3.5

Utiliser l'utilitaire Putty pour se connecter la Raspberry Pi avec une liaison Ethernet.

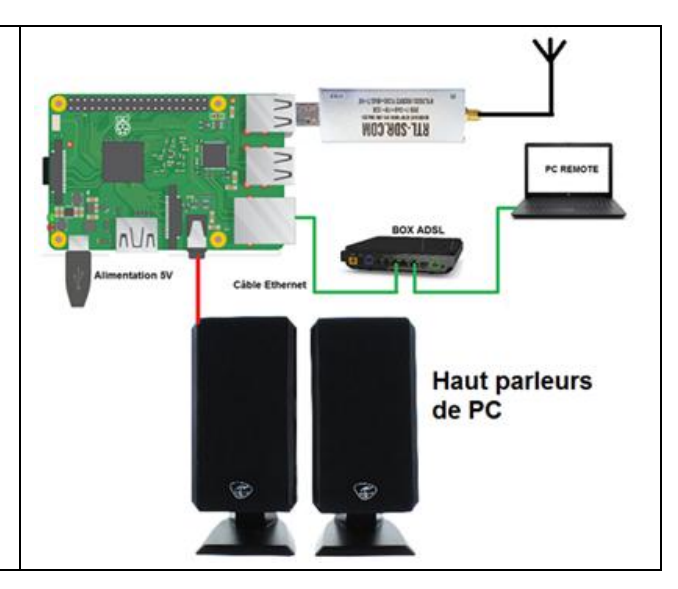

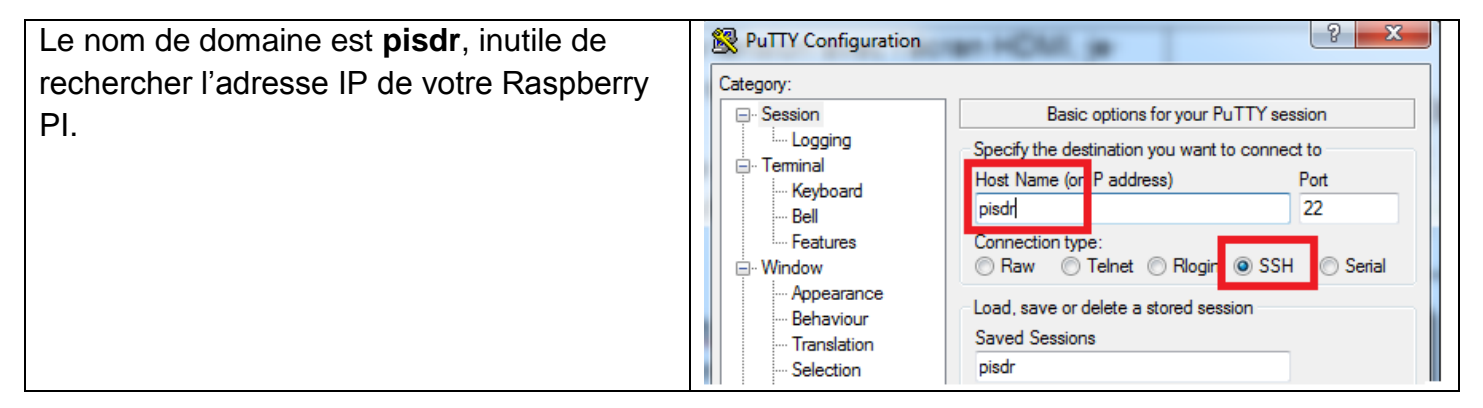

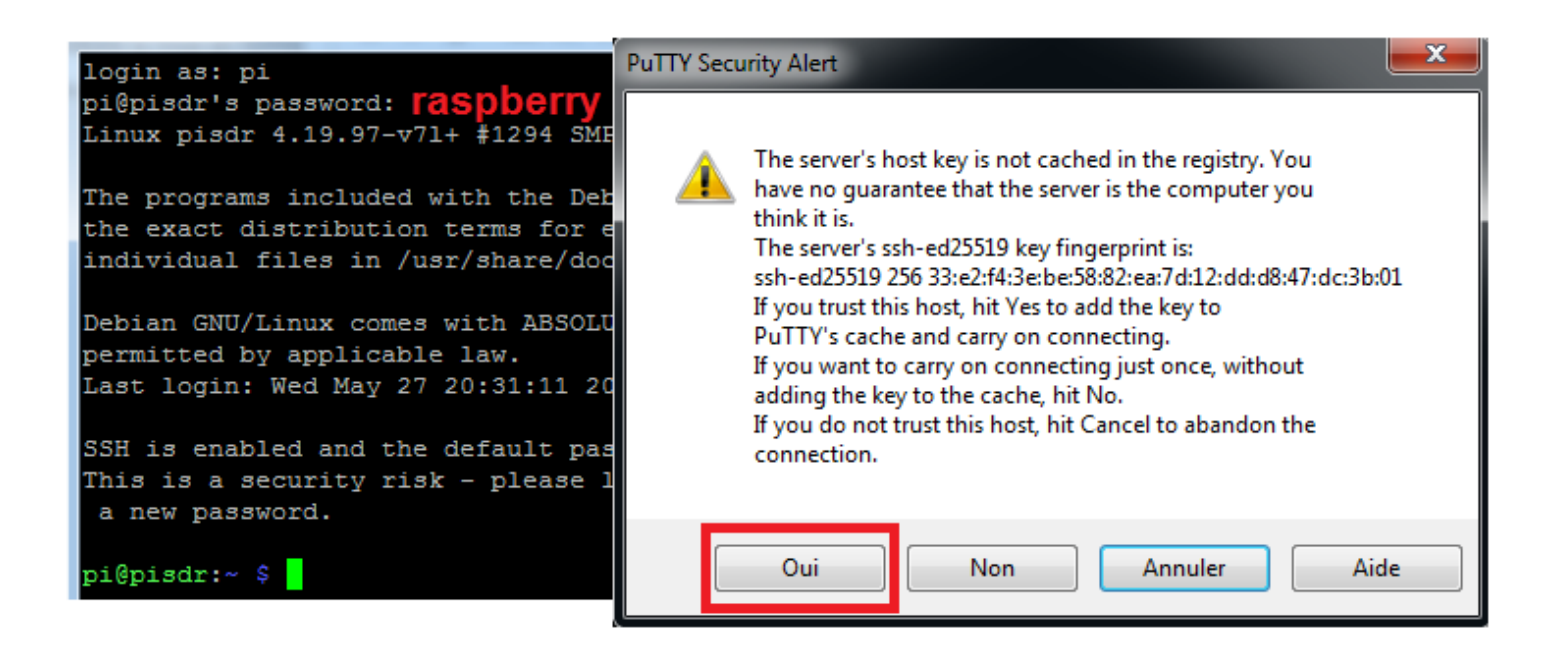

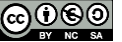

#### Tutoriel

# sudo apt-get install pavucontrol

Rediriger le son sur la prise jack 3.5

| sudo amixer cset numid=3 1                                                                                                    |  |
|----------------------------------------------------------------------------------------------------|--|
| <pre>pi@pisdr:~ \$ sudo amixer cset numid=3 1 numid=3,iface=MIXER,name='PCM Playback Route' ; type=INTEGER,access=rw,values=1,min=0,max=3,step=0 : values=1</pre> |  |
| - Régler le volume à 100%                                                                                                    |  |

| amixer sset 'Master' 100%                                                                                                    |
|----------------------------------------------------------------------------------------------------|
| <pre>pi@pisdr:~ \$ amixer sset 'Master' 100%<br/>Simple mixer control 'Master',0<br/>Capabilities: pvolume pvolume-joined pswitch pswitch-joined<br/>Playback channels: Mono<br/>Limits: Playback 0 - 65536<br/>Mono: Playback 65536 [100%] [on]</pre> |

Vérifier la sortie sonore en générant un bruit de test.

aplay /usr/share/sounds/alsa/Noise.wav aplay /usr/share/sounds/alsa/Noise.wav ecture WAVE '/usr/share/sounds/alsa/Noise.wav' : Signed 16 bit Little Endian, uence 48000 Hz, Mono

Normalement, le son devrait être présent sur la sortie jack 3.5. Arrêter ensuite la Raspberry Pi

# sudo halt

Couper l'alimentation le temps de rebrancher le câble HDMI. Remettre sous tension la Raspberry Pi avec le clavier et la souris.

RPI partie 3-V1.4.docx

Il faut commencer par configurer le pays, comme le tutoriel de la partie 1.

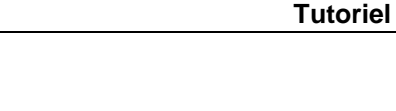

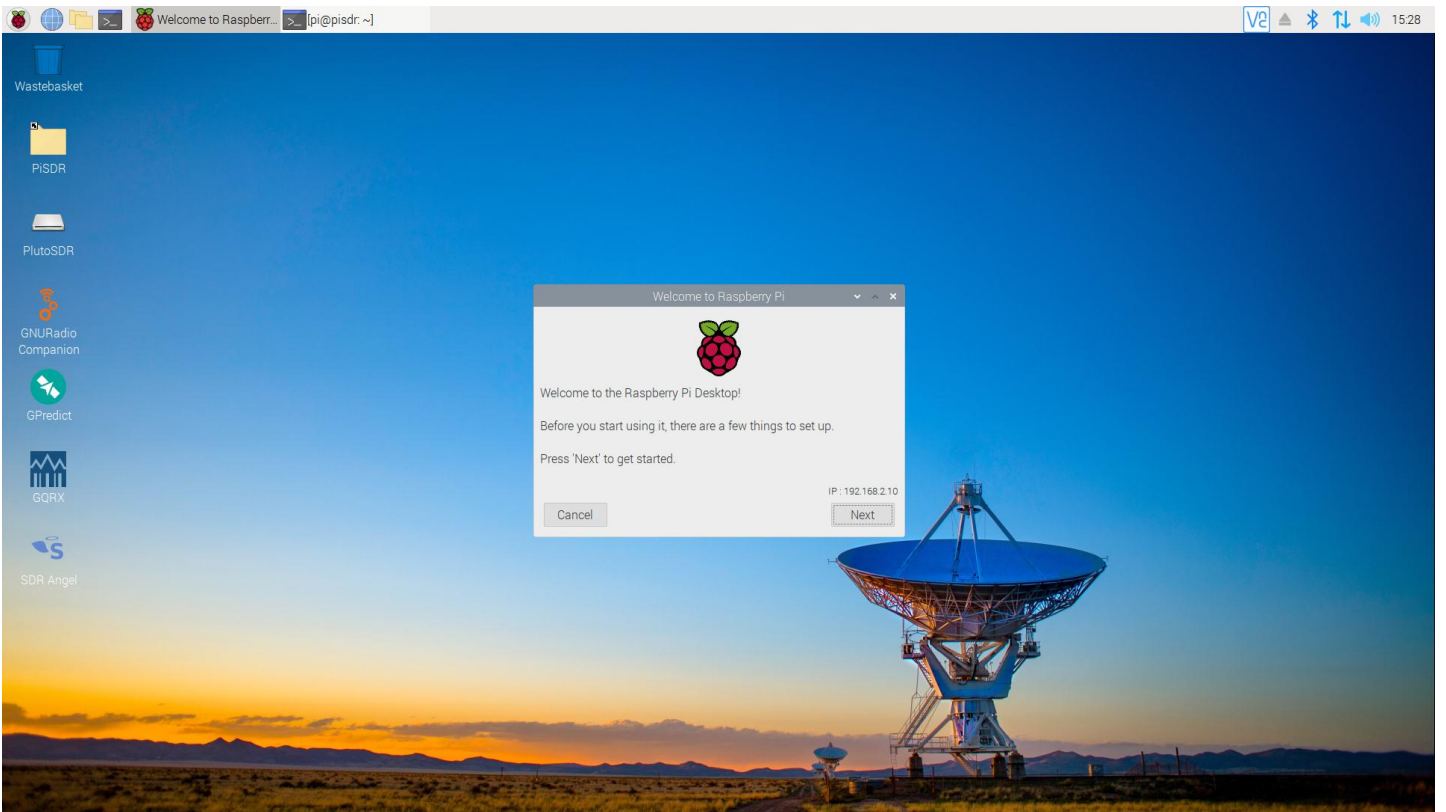

| Liste des Récepteurs SDR supportés                                                                                                    | Liste des Logiciels installés                                                                                                    |
|----------------------------------------------------------------------------------------------------|----------------------------------------------------------------------------------------------------|
| <ul> <li>Airspy HF+ Discovery</li> <li>Airspy Mini</li> <li>Airspy R2</li> <li>LimeNET Micro</li> <li>LimeSDR Mini</li> <li>LimeSDR USB</li> <li>PlutoSDR</li> <li>RTL-SDR</li> <li>HackRF</li> </ul> | <ul> <li><u>GNURadio</u></li> <li><u>GQRX</u></li> <li><u>LimeSuite</u></li> <li><u>LimeVNA</u></li> <li><u>SDRAngel</u></li> <li><u>Soapy Remote</u></li> <li><u>LeanSDR</u></li> <li><u>VIRGO</u></li> <li><u>CygnusRFI</u></li> </ul> |
| <b>Rappel</b> : Toujours relier le périphérique<br>SDR sur le Raspberry Pi <b>avant</b><br>d'exécuter un logiciel d'écoute.                                                                           | <ul> <li><u>rtl_433</u></li> <li><u>acarsdec</u></li> <li><u>Gpredict</u></li> <li><u>multimon-ng</u></li> </ul>                                                                                                    |

On remarquera dans la liste, le logiciel SDRAngel qui mérite une attention particulière. N'hésitez pas à prendre en main le logiciel à l'aide d'une <u>vidéo</u> ou autre ressource internet. Fldigi et WSJT-X n'est pas présent dans la liste, Il suffira de rajouter ces programmes comme expliqué dans la partie 2.

Lien utile sur la clé RTL SDR :

https://www.surviveuk.com/wp-content/uploads/2016/07/The-Hobbyists-Guide-To-RTL-SDR-Carl-Laufer.pdf

Prochaine partie : Utilisation du système d'exploitation Raspbian Lite sans interface graphique. Les lignes de commandes vont être plus importantes.